# **CARE NETWORK** Submitting and Approving Test Shifts in **CareAttend**

## Submit a Test Shift

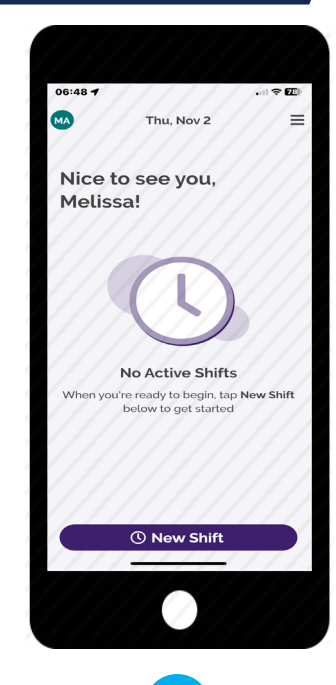

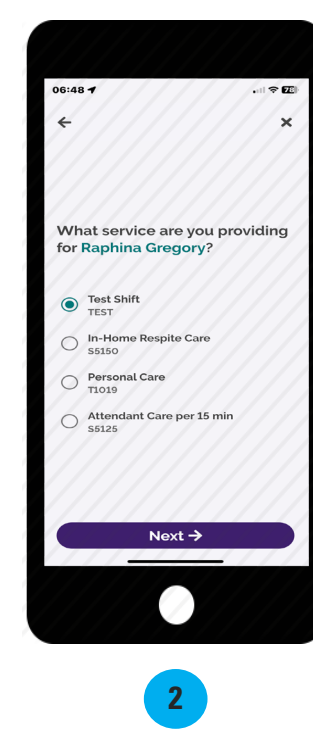

In the CareAttend app, select "**New Shift**." If you work with more than one Participant, you will be prompted to select the Participant you are providing services for. Select the service you are providing to the Participant. In this situation, you will select **"Test Shift**."

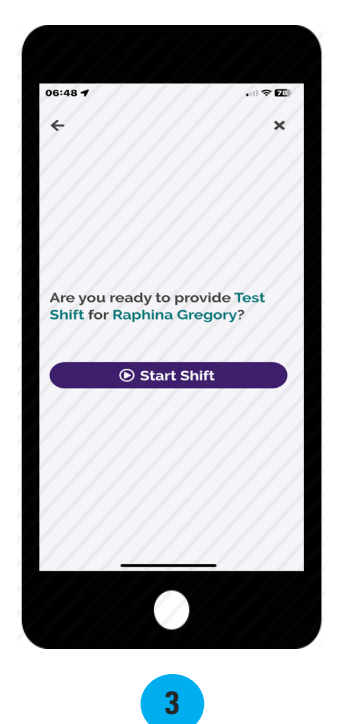

Select "Start Shift."

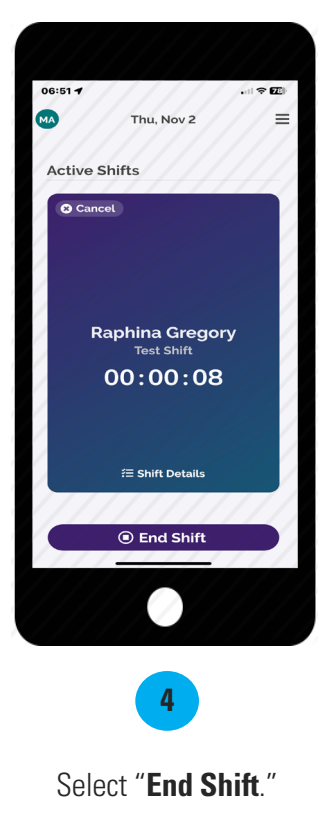

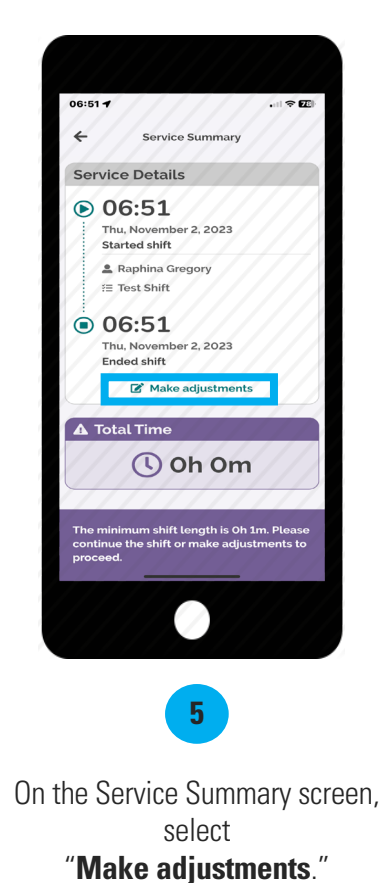

continued on next page

### Submit a Test Shift (cont'd)

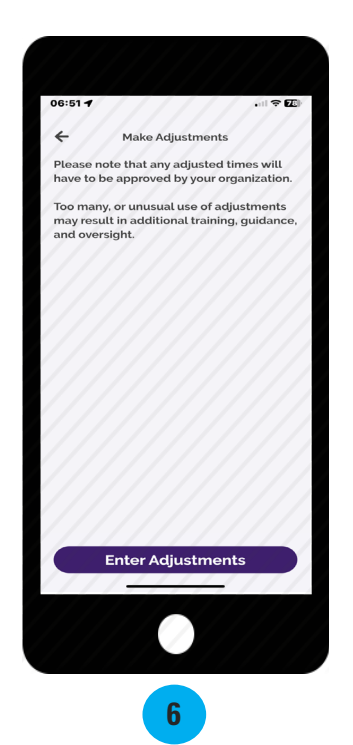

Select

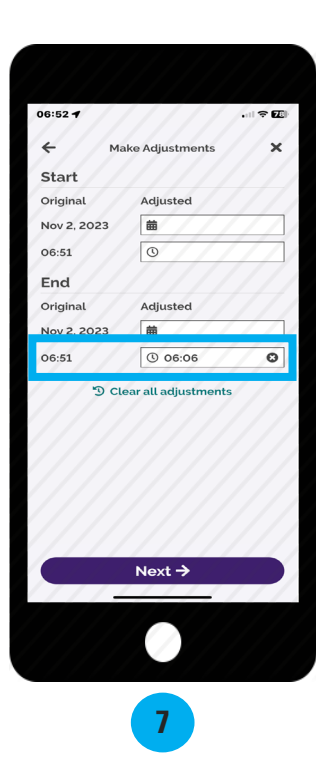

"Enter Adjustments."

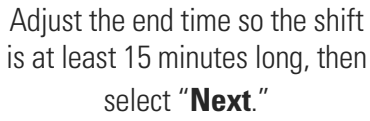

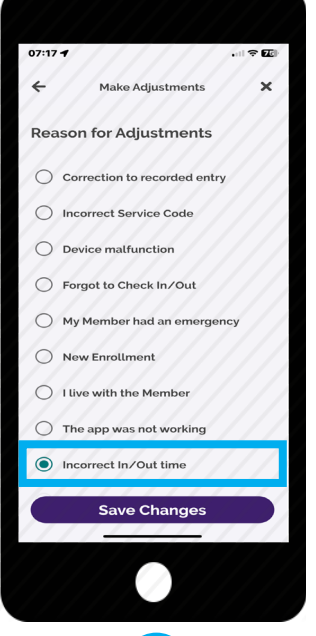

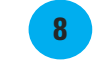

Select "Incorrect In/Out time" as the adjustment reason, then select "Save Changes."

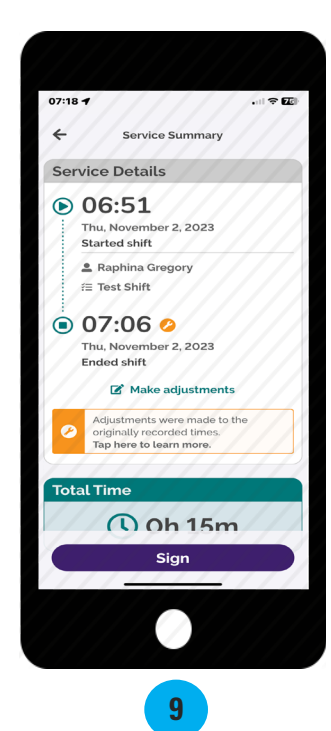

**Review the Service Summary** screen, then select "Sign."

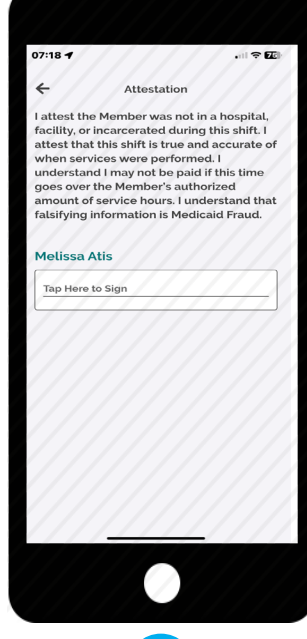

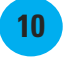

Tap inside the signature box and sign your name. The signature box will turn sideways on your screen.

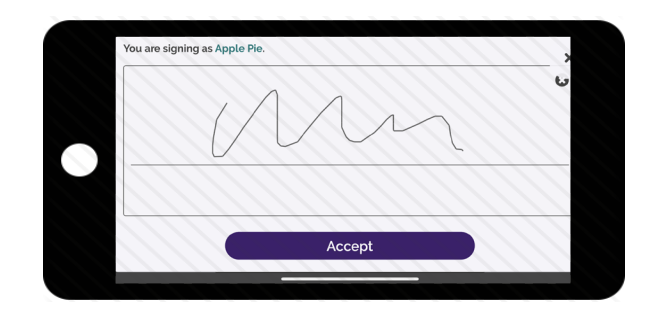

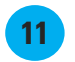

Use your finger or stylus to sign your name. Select "**Accept.**"

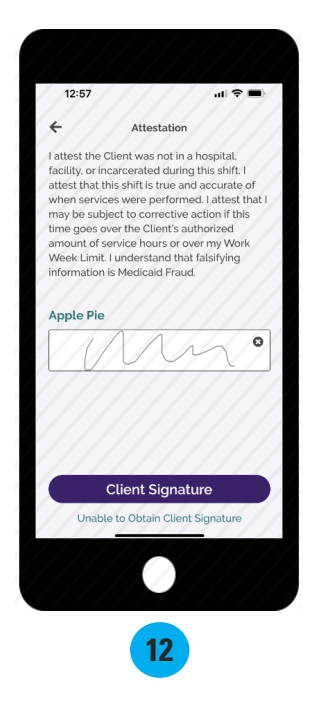

If your Participant is available to sign your electronic timecard, select "**Client Signature**."

If your Participant is unavailable, select the "**Unable to Obtain Client Signature**" link below the Client Signature button and jump to step 17.

### **Approve a Test Shift**

This section is to be completed by the Participant. Once the Caregiver ends their test shift on the device, the Participant will need to approve the test shift. **Note:** the Participant signature is not required immediately and can be done later in the DirectMyCare web portal (see next page).

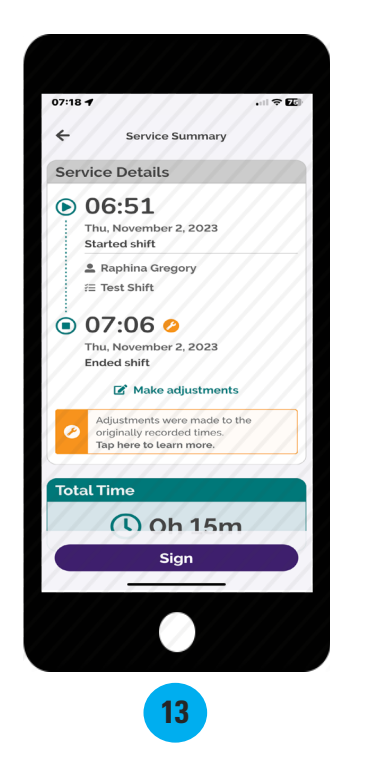

Review the Service Summary screen for accuracy, then select "Sign."

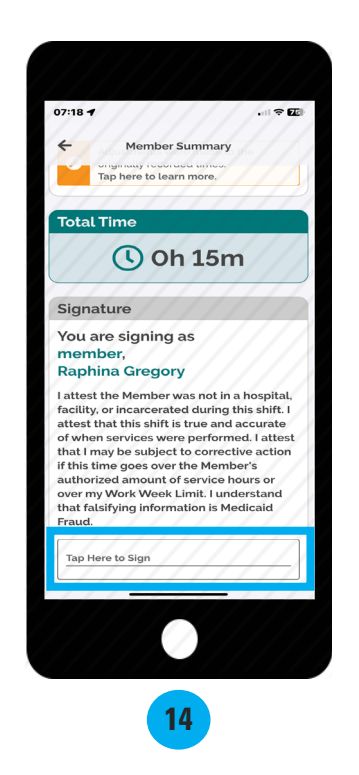

Scroll down, review the attestation, then tap inside the signature box.

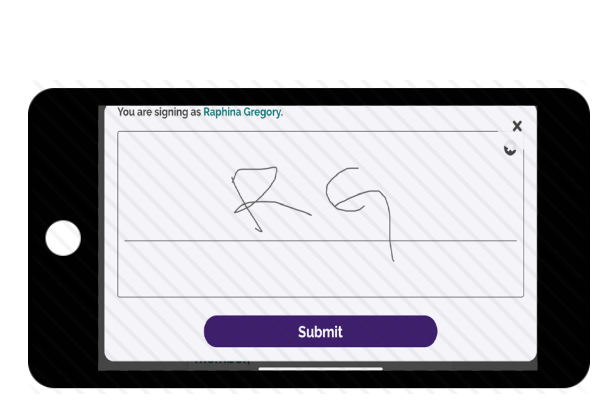

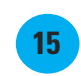

Sign your name in the signature box, then select "**Submit**." *The signature box will turn sideways on your screen.* 

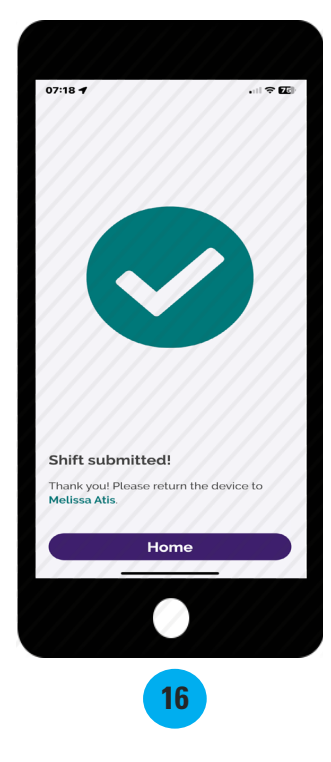

The Test Shift has now been approved and submitted.

#### **Cannot Obtain Participant Approval**

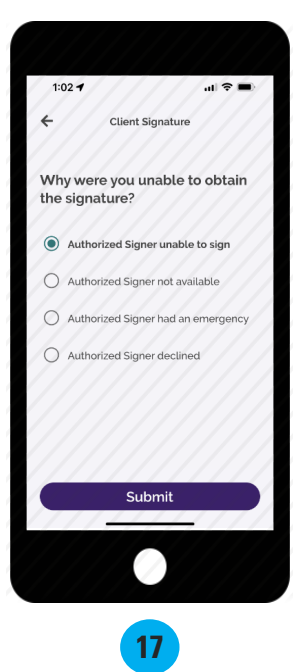

Choose a reason why you were unable to obtain the Participant's signature and select "**Submit**."

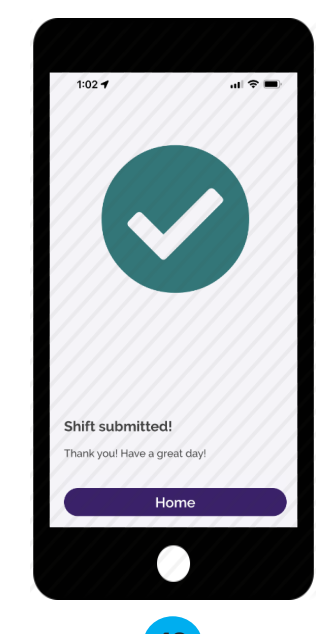

Your test shift has been submitted! The Participant will need to go to <u>DirectMyCare.com</u> to approve it. These steps are only if you are unable to obtain your Participant's signature and the Participant needs to sign into DirectMyCare.com to approve your test shift.

### Steps for Participant to Approve Time in DirectMyCare.com

#### Next Step: Participant Test Shift Approval in DirectMyCare.com

If the Participant is unable to approve your test shift in CareAttend, they will need to go to <u>DirectMyCare.com</u> to approve it. If the Participant has not yet activated their email address in DirectMyCare.com, please visit your program's training materials page.

- 1. Go to DirectMyCare.com and click Sign In (Fig. 01).
- 2. Enter your email address and password, then click Sign In (Fig.02).
- 3. From your Dashboard you will see shifts needing approval in the My Outstanding Time Entries (Fig. 03).
- **4.** Select the **Detail link** for the test shift needing approval (Fig. 03). For more information on how Participants approve time in the DirectMyCare web portal, visit the training page on our website.

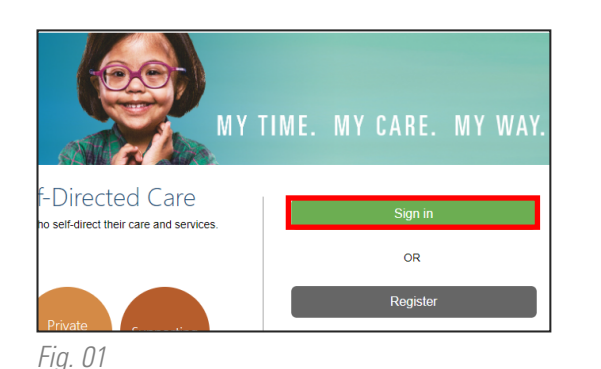

Email Address
Password
Sign in
Erret your password?

Fig. 02

#### My Dashboard View Authorization My Outstanding Time Entries Not approved Time In 🕇 Time Out Time Spent Status 2023-12-20 2:00 PM 5:30 PM 03:30 WEBTS SC1 (syrcod. Submitted Detail WEBTS Detail SC1 (svrcod. 2023-12-21 1:00 PM 3:00 PM 02:00 Submitted SC1 (svrcod. 2023-12-22 12:00 PM 2:30 PM 02:30 WEBTS Detail Submitted

Fig. 03